## **Tuto Alliance-Associative**

**1. Visualiser les survols d'une adresse donnée** (préférer un PC à un smartphone pour pouvoir spécifier une adresse):

1.1. Site <a href="https://allianceassociative.fr/">https://allianceassociative.fr/</a>, sélectionner "Nos outils" du bandeau bleu + "Les aérodromes surveillés".

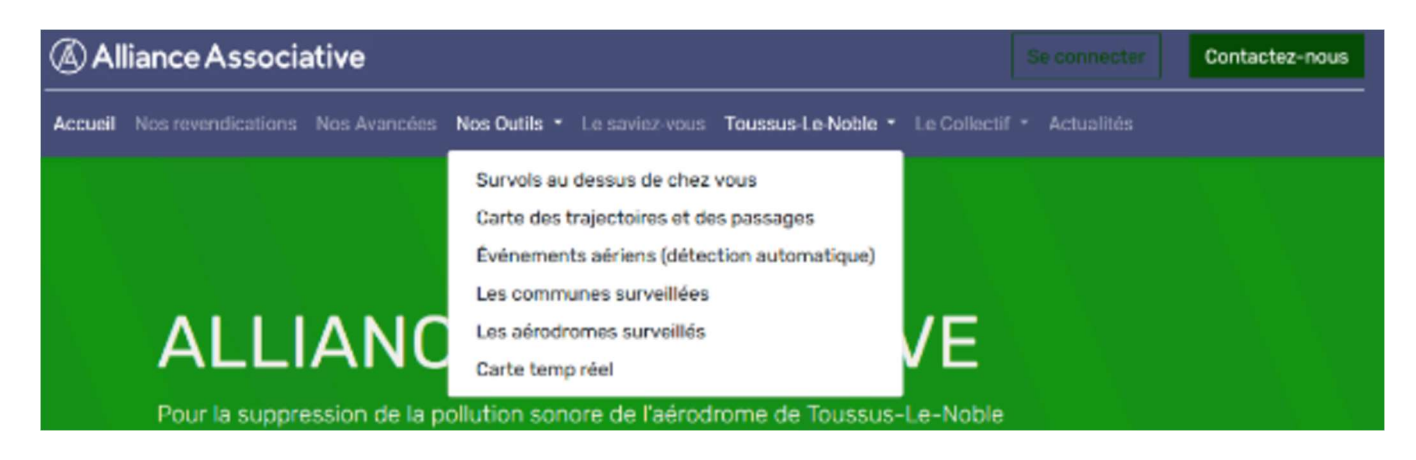

1.2. Sélectionner "Afficher la carte" de Cannes-Mandelieu.

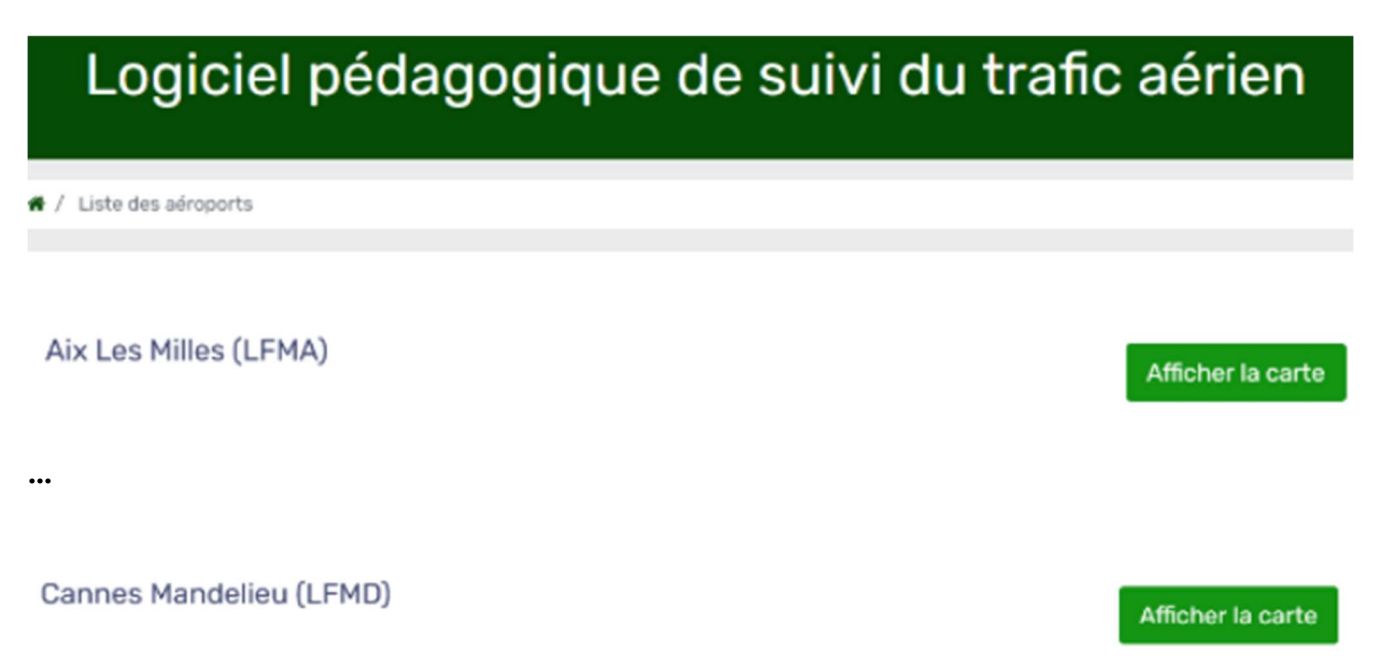

L'ensemble des vols de la veille s'affichent sur la carte centrée sur l'aéroport de Cannes-Mandelieu.

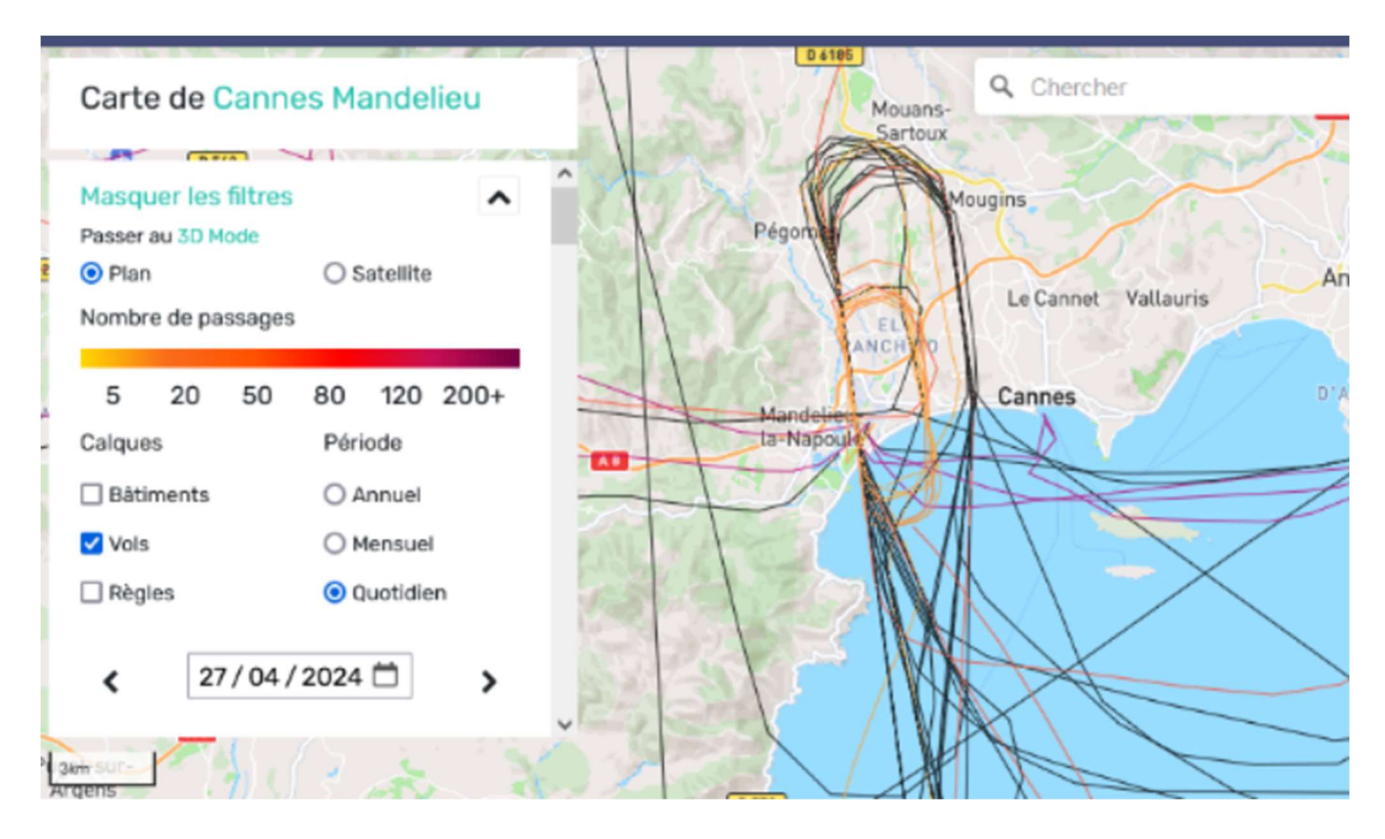

1.3. Introduire sur la carte une épingle à une adresse donnée: indiquer cette adresse dans la case "Chercher" en haut à droite de la carte.

| Carte de Cannes Mandelieu                        |                        | Q 575 Chemin De L'école   |
|--------------------------------------------------|------------------------|---------------------------|
| Masquer les filtres<br>Passer au 3D Mode<br>Plan | ○ Satellite            | Boulevard                 |
| Nombre de passages<br>5 20 50<br>Calques         | 80 120 200+<br>Période | dis Mimosas               |
| <ul> <li>Bâtiments</li> <li>Vols</li> </ul>      | O Annuel<br>O Mensuel  | Chemin de l'École Vieille |
| <ul> <li>Règles</li> <li>27 / 04 /</li> </ul>    | • Quotidien            | DAD                       |
| som                                              |                        |                           |

## 1.4. Dézoomer la carte

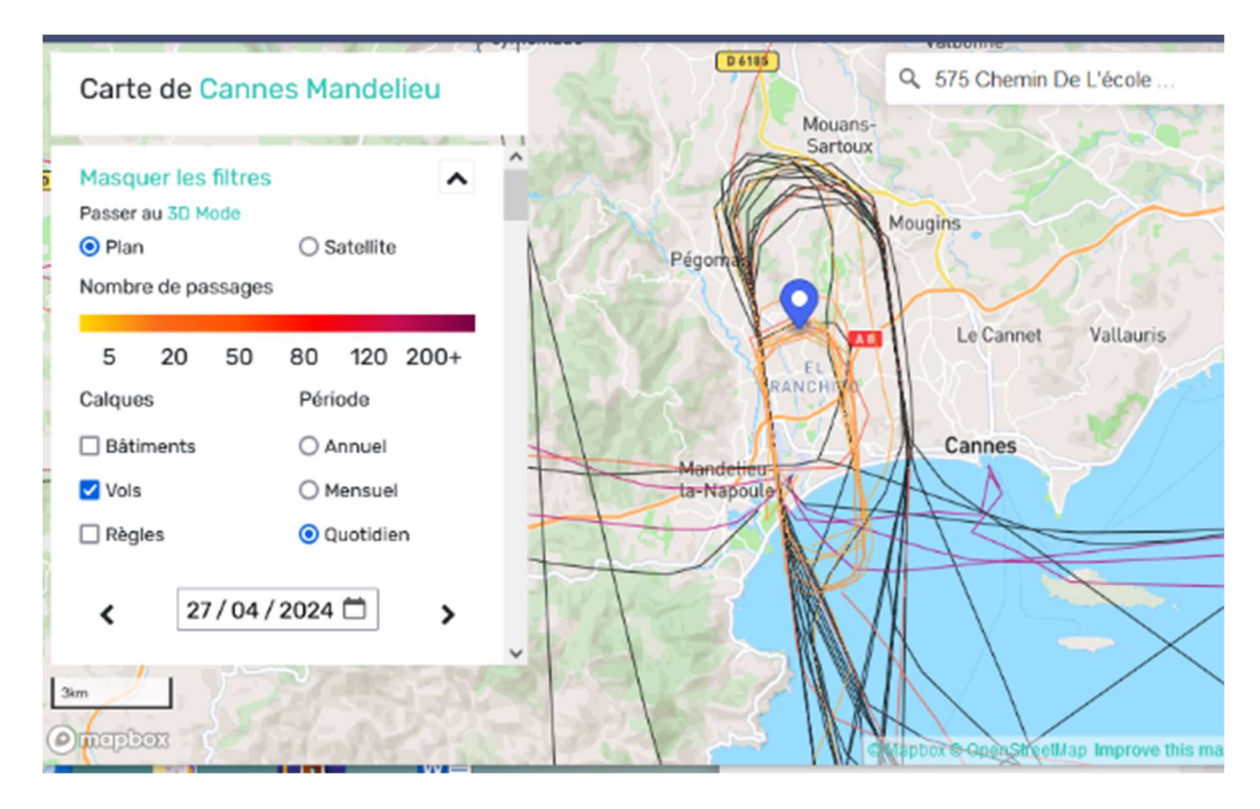

1.5. Il est alors possible

- d'explorer les chevelus quotidiens en changeant de date: soit par les flèches (à gauche pour remonter au

jour précédant), soit par l'icône calendrier

- de voir les survols mensuels en sélectionnant "Mensuel" et la Période correspondante

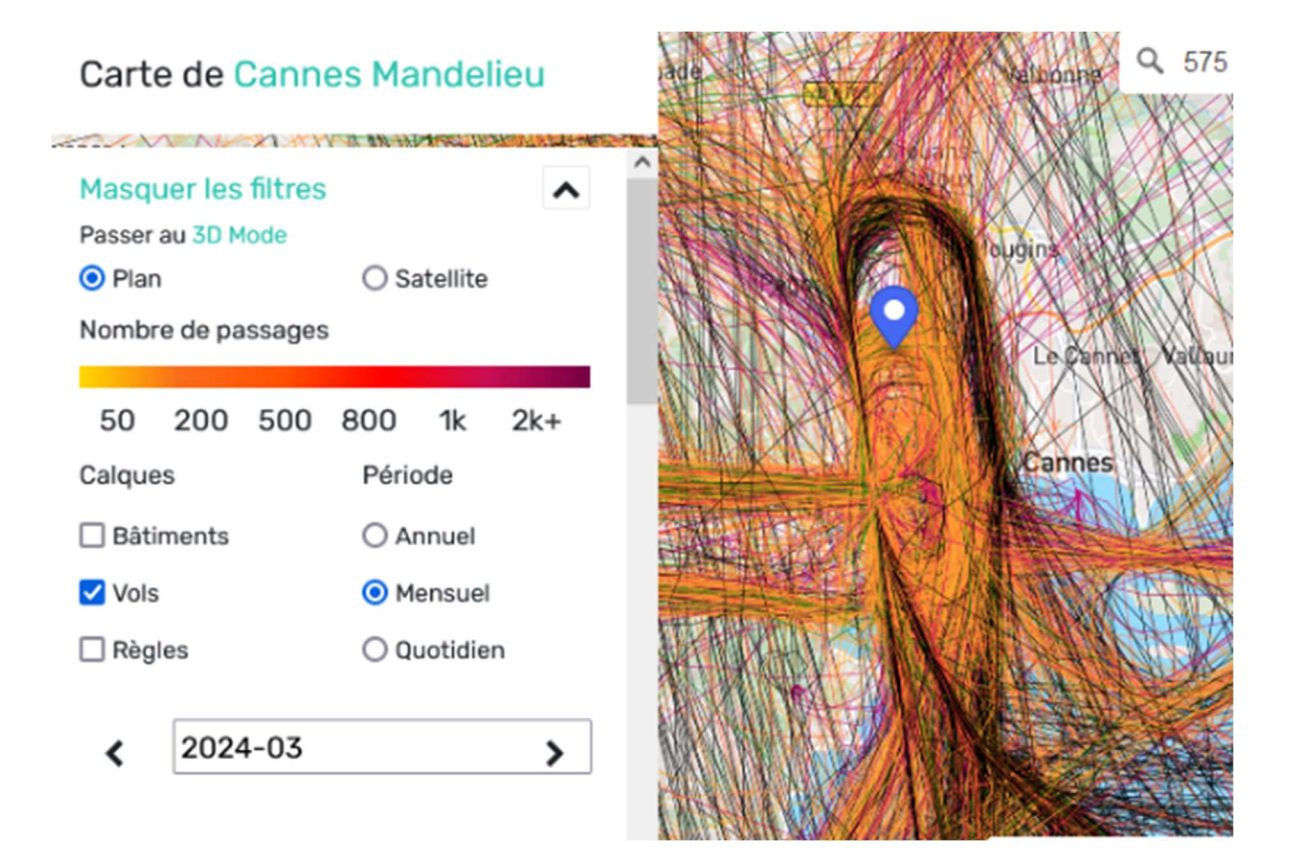

## 2. Voir les statistiques au niveau d'une adresse donnée

- "Nos outils" + "Survols au dessus chez vous"

- Saisir l'adresse (en commençant par la ville) + "Voir les statistiques de votre maison"